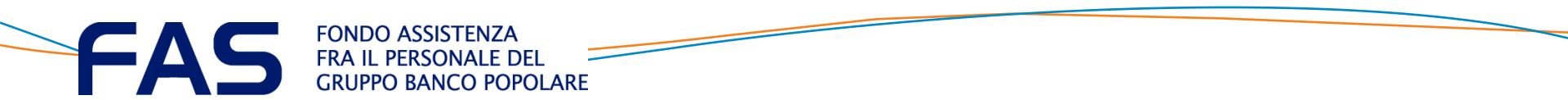

# Arena NUOVA AREA RISERVATA SOCIO FAS

#### **INDICE**

| AREA RISERVATA ISCRITTO: ACCESSO                          | pag 4         |
|-----------------------------------------------------------|---------------|
| AREA RISERVATA: ACCESSO – RECUPERA PASSWORD               | <u>pag 5</u>  |
| AREA RISERVATA SOCIO: HOME PAGE PARTE ALTA                | <u>pag 7</u>  |
| AREA RISERVATA SOCIO: HOME PAGE PARTE BASSA               | <u>pag 8</u>  |
| VISUALIZZARE L'ELENCO DELLE PROPRIE PRATICHE              | pag 9         |
| VISUALIZZARE LE PRATICHE DEGLI ANNI PRECEDENTI            | pag 11        |
| INSERIMENTO RICHIESTA DI RIMBORSO                         | <u>pag 13</u> |
| DATI E TIPOLOGIA DI PRESTAZIONE DEL DOCUMENTO DI SPESA    | pag 14        |
| TIPOLOGIA DI PRESTAZIONI «SOTTO AD OGNI BOTTONE»          | <u>pag 15</u> |
| ASSOLVIMENTO: TICKET O PRIVATO                            | <u>pag 17</u> |
| INSERIMENTO QUESITO DIAGNOSTICO (FACOLTATIVO)             | <u>pag 18</u> |
| SELEZIONE DELLA PRESTAZIONE E INSERIMENTO IMPORTO         | pag 19        |
| <b>INSERIMENTO IMPORTO PRESTAZIONE: ALTRI INDENNIZZI?</b> | pag 20        |

#### **INDICE**

| CARICAMENTO DOCUMENTO DI SPESA                               | <u>pag 21</u> |
|--------------------------------------------------------------|---------------|
| CARICAMENTO (ALLEGARE) DOCUMENTO DI SPESA O ALTRO            | <u>pag 22</u> |
| AGGIUNGERE UNA NUOVA PRESTAZIONE PER LO STESSO EVENTO? SI/NO | <u>pag 23</u> |
| A) EVENTO MULTI-PRESTAZIONE: STESSO DOCUMENTO DI SPESA       | <u>pag 24</u> |
| <b>B) EVENTO MULTI-PRESTAZIONE: NUOVO DOCUMENTO DI SPESA</b> | <u>pag 26</u> |
| C) RICHIESTA DI RIMBORSO QUASI «COMPLETATA»                  | <u>pag 28</u> |
| ASA E CONDIZIONI «SINE QUA NON»                              | <u>pag 29</u> |
| INSERIMENTO RICHIESTA DI RIMBORSO: FINE                      | <u>pag 30</u> |
| ELIMINARE UNA RICHIESTA DI RIMBORSO                          | <u>pag 31</u> |
| <u>UTILITÀ</u>                                               | <u>pag 33</u> |

## **AREA RISERVATA ISCRITTO: ACCESSO**

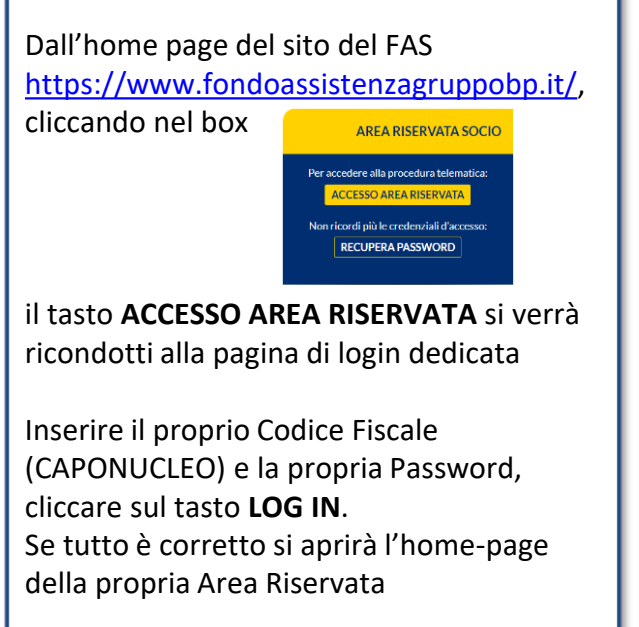

| FRA IL PERSONALE DEL<br>GRUPPO BANCO POPOLARE |                                     |                                                                                                    |
|-----------------------------------------------|-------------------------------------|----------------------------------------------------------------------------------------------------|
|                                               | O-₩ LOGIN                           |                                                                                                    |
|                                               | Codice fiscale                      |                                                                                                    |
|                                               | Password                            | Ø                                                                                                    |
|                                               | LOG IN                              |                                                                                                    |
|                                               | Hai dimenticato la password? RECUPE | ERA LA PASSWORD                                                                                                    |
|                                               |                                     |                                                                                                    |
|                                               |                                     | CONSULTA QUI L'INFORMATIVA PRIVACY<br>ATTEXIZONE Le informazioni acquisite attraverso l'utilizzo dell'area dinamica<br>del sito web non hanno valore certificativo e comunque non rivistono carattere<br>di uficialità in quanto costantemente sottoposte a deglormamento e revisione<br>in base al processi gestonali della compagnia di Assicurazione. |

### AREA RISERVATA: ACCESSO – RECUPERA PASSWORD

#### 1) Cliccare «Recupera Password»

| o Login                                           |   |
|---------------------------------------------------|---|
| Codice fiscale                                    |   |
| Password                                          | ۲ |
| LOG IN                                            |   |
| Hai dimenticato la password? RECUPERA LA PASSWORD |   |

#### 2) Cliccare «Accetta»

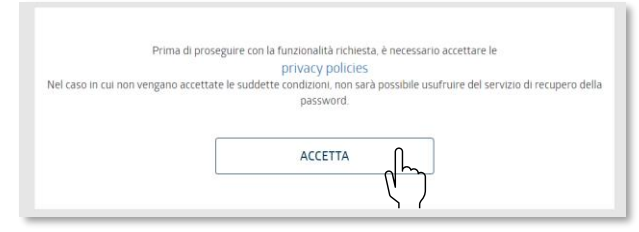

**3)** Inserire il proprio Codice Fiscale (Capo-nucleo), spuntare la casella «non sono un robot» scegliere dove ricevere il messaggio per il reset e cliccare «Recupera Password»

| ln questa sezione hai la | Hai smarrito la tua password?<br>possibilità di ricevere una nuova password di accesso all'area riservata |
|--------------------------|----------------------------------------------------------------------------------------------------|
|                          | Codice fiscale socio                                                                                      |
|                          | Scegli come ricevere il messaggio                                                                         |
|                          | O E-Mail 🔵 SMS                                                                                            |
|                          | V Non sono un robot                                                                                       |
|                          |                                                                                                    |

#### 4) Annotarsi/memorizzare il pin del messaggio

Gentile utente, è stato inviato al suo contatto un link per procedere alla modifica della password

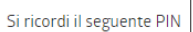

1036 le sarà richiesto in seguito durante la procedura

Le segnaliamo che la procedura di recupero password può essere usata una sola volta al giorno

### AREA RISERVATA: ACCESSO – RECUPERA PASSWORD

#### 5) Cliccare sul link dell'email ricevuta per inserire una nuova password personale

| [INTERNET_MAIL]-PREVIMEDICAL - Nuova Password di accesso area riservata                                                                                                    |                                           |                                         |                                                              |                                              |          |                                                                                                    |
|----------------------------------------------------------------------------------------------------|-------------------------------------------|-----------------------------------------|--------------------------------------------------------------|----------------------------------------------|----------|----------------------------------------------------------------------------------------------------|
| N noreply@previmedical.it                                                                                                    | ٢                                         | ← Rispondi                              | ≪ Rispondi a tutti                                           | → Inoltra                                    | /04/2024 | •••                                                                                                    |
| Sentile Cliente .<br>e chiediamo gentilmente di contermare la sua richiesta tramite il link qui di seguito riportato, sarà reindirizzato al form di ca<br>Itps://urldefense.com/v3/_https://webab.previmedical.il/arena-bancopopolare/login.html*/passrecover?<br>lenLogin=PDNRNN70P53B201K&otp=kk6cyLtfaSgbKr7w&pinRequired=TRUE:lwlIMfVEzAOMxgInebDEvV6RNyPZ9cHKitL11A<br>j2zuOL9om64p4LRIfqLzchFQQN5D9eoJaZZoUTGXukhU_RGI2Og\$<br>Cordiali saluti,<br>revimedical S.p.A.                                                                                                    | ambio passi                               | vord.<br>DjatfvR9-                      |                                                              |                                              |          |                                                                                                    |
| on rispondere a questo messaggio perché viene elaborato ed inviato automaticamente.                                                                                                    | no essere u                               | ilizzati esclusiv                       | amente dal destina                                           | itario specific                              | ato.     |                                                                                                    |
| accesso all'e-mail e l'eventuale uso del suo contenuto da parte di un qualicais soggetto non autorizzato sono severament<br>ssolutamente vietato usarlo, copiarlo, o comunque divulgarlo mediante comunicazione e/o diffusione e bisogna provved<br>sistenti. Ringraziamo anticipatamente per la vostra preziosa collaborazione.                                                                                                    | e proibiti. N<br>lere sia alla            | el caso in cui<br>sua cancella;         | si riceva il messaggio<br>tione sia alla distruzio           | o per errore è<br>one di tutte le            | e copie  |                                                                                                    |
| Creare e digitare una propria password, inserire il pin por contra del solo contente del posso del solo contento de posso del solo contento del solo contento del solo contento del solo contento del solo contento del solo contento del solo del solo del solo contento del solo contento del solo del sol | e proibiti. N<br>lere sia alla<br>ZI rice | el caso in cui<br>sua cancella:<br>/uto | si riceva il messaggi<br>ione sia alla distruzi<br>7) Opera: | o per errore è<br>one di tutte le<br>zione C | e copie  | usa tornare alla pagina di log                                                                                               |
| Creare e digitare una propria password, inserire il pin poc'anz<br>Inserisci una nuova password ed il codice PIN che ti è stato comunicato in precedenza<br>Password                                                                                                    | e proibiti. N<br>lere sia alla            | el caso in cui<br>sua cancella:<br>/uto | i riceva il messaggi<br>ione sia alla distruzi<br>7) Opera:  | o per errore è                               | copie    | lusa tornare alla pagina di log<br>La password è stata cambiata correttamente<br>Per tornare alla pagina di login Clicca qui |

#### **AREA RISERVATA SOCIO: HOME PAGE PARTE ALTA**

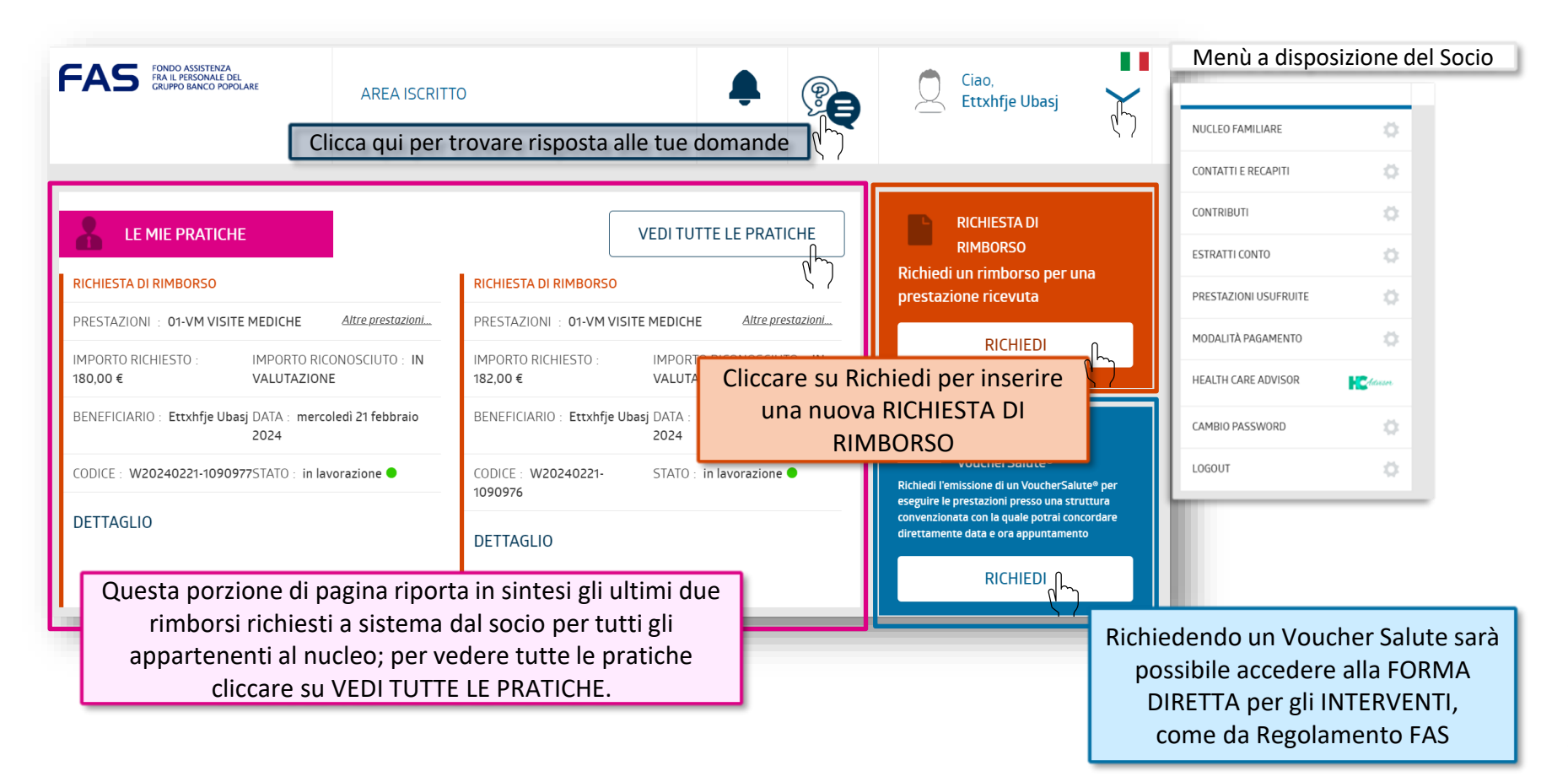

#### AREA RISERVATA SOCIO: HOME PAGE PARTE BASSA

|                                                                        | RICERCA CONVENZIONI                                                                                  | STRUTTURE FILTRI<br>PREST/                                                  | DI RICERCA<br>AZIONI MEDICI                                  | <b>•</b>                                                                                                    |                                                  |
|------------------------------------------------------------------------|----------------------------------------------------------------------------------------------------|-----------------------------------------------------------------------------|--------------------------------------------------------------|----------------------------------------------------------------------------------------------------|--------------------------------------------------|
|                                                                        | Trova le strutture convenzionate                                                                     | Provincia                                                                   | Comune/Località                                              | Advisor                                                                                                    |                                                  |
|                                                                        | diversi parametri per venire<br>incontro alle tue esigenze                                           | Prestazione<br>Nel raggio di<br>Km 1 Km 5 Km 10 Km 30 Km 50                 | o dalla mia residenza                                        | Consulta le recensioni delle strutture<br>sanitarie e condividi le tue esperienze con la<br>community di HCA |                                                  |
| Motore di ricerca<br>filtri, individua<br>convenziona<br>l'attivazione | che, attraverso i diversi<br>le strutture e i medici<br>iti Previmedical per<br>degli Interventi con |                                                                             |                                                              | Permette di valut<br>strutture sanita                                                                        | are le<br>arie                                   |
| ospedalizzazior                                                        |                                                                                                    |                                                                             | I MIEI RECAPITI                                              | I DOCUMENTI DEL FAS                                                                                          | Verranno pubblicati<br>documenti comuni a        |
|                                                                        | NUCLEO FAMILIARE:                                                                                    |                                                                             | INDIRIZZO:<br>Udx Dxtdpbddpx, 93 Scmukr Zgneo.               | Non ci sono documenti disponibili al<br>momento                                                              | tutti a cura del FAS, ad<br>esempio le Circolari |
| Cliccando su As<br>Aggiuntiva s                                        | si accederà alla                                                                                     | PDVTNRLZP JBJLBRLJ                                                          | iELEFUNU:<br>390422062000<br>E-MAIL:<br>info@previmedical.it |                                                                                                    |                                                  |
| propria posizio<br>nel vecchio a                                       | ambiente in uso                                                                                      | Questa porzio<br>pagina riporta in<br>dati anagrafici do<br>relativi al Nuo | ne di<br>sintesi i<br>el socio<br>cleo                       | Il socio potrà modificare<br>-mail e contatto telefonico<br>indirizzo di residenza è solo<br>consultabile    |                                                  |

#### **VISUALIZZARE L'ELENCO DELLE PROPRIE PRATICHE**

| LE MIE PRATIC                       | HE                          |                   |                                     | VEDI TUTTE LE PRATIC                |
|-------------------------------------|-----------------------------|-------------------|-------------------------------------|-------------------------------------|
| RICHIESTA DI RIMBORSO               |                             |                   | RICHIESTA DI RIMBORSO               | ¢                                   |
| PRESTAZIONI : 04-SO CUR             | RE DENTARIE                 | Altre prestazioni | PRESTAZIONI : 01-VM VISI            | TE MEDICHE <u>Altre prest</u>       |
| IMPORTO RICHIESTO :<br>450,00 €     | IMPORTO RICO<br>VALUTAZIONE | NOSCIUTO : IN     | IMPORTO RICHIESTO :<br>300,00 €     | IMPORTO RICONOSCIUTO<br>VALUTAZIONE |
| BENEFICIARIO : Lhizrif<br>Pdvtnrizp | DATA : giovedì              | 4 aprile 2024     | BENEFICIARIO : Lhizrif<br>Pdvtnrizp | DATA : giovedì 4 aprile 2           |
| CODICE : W20240404-<br>1093794      | STATO : in lavo             | razione 🗢         | CODICE : W20240404-<br>1093793      | STATO : in lavorazione              |
| DETTAGLIO                           |                             |                   | DETTAGLIO                           |                                     |
|                                     |                             |                   |                                     |                                     |

Nella HOME PAGE dell'Area Riservata sono visibili solo le ultime due richieste di rimborso inserite. Per visualizzare tutte le pratiche, anche degli anni precedenti, cliccare sul tasto VEDI TUTTE LE PRATICHE

#### **VISUALIZZARE L'ELENCO DELLE PROPRIE PRATICHE**

| Cerca nelle pratiche                                                                                                    | Q                                                                                                    | TIPOLOGIA 🗸                 | BENEFICIARIO 🗸                                                                                                    | STATO 🗸                                                                       |                   |
|----------------------------------------------------------------------------------------------------|----------------------------------------------------------------------------------------------------|-----------------------------|----------------------------------------------------------------------------------------------------|-------------------------------------------------------------------------------|-------------------|
| Ultimi 7 giorni<br>MARTEDI OO APRIE 2024<br>RICHIESTA DI PRESTAZIONI SI MEDICINALI ASA<br><br>IMPORTO RICHI 46,46 €<br>BENEFICIARIO<br>CODICE W20240409-11<br>DETTAGLIO | I RIMBORSO<br>OMEOPATICI LIQUIDABILI SOLO IN<br>JESTO IMPORTO RICONOSCIUTO<br>IN VALUTAZIONE<br>BENEFICIARIO RIMBORSO<br>STATO<br>IN LAVORAZIONE | LUMEDI OB<br>APRILE<br>2024 | RICHIESTA DI RIMBO<br>PRESTAZIONE<br>O1-SP SEDUTE PSICOTEI<br>IMPORTO RICHIESTO<br>60,00 €<br>BENEFICIARIO<br>CODICE<br>W20240408-1112030<br>DETTAGLIO | INFORTO RICON<br>IN VALUTAZIONE<br>BENEFICIARIO RI<br>STATO<br>IN LAVORAZIONI | DSCIUTO<br>MBORSO |

Le pratiche possono essere visualizzate in modalità ZOOM IN, un tipo di visualizzazione estesa, con la visibilità di alcuni dati tra cui:

- delle prestazioni richieste
- del codice della pratica (protocollo)
- dello stato della pratica

| 8 apr 2024                                  |                                                          |                                                                                                |                                                                                                    |                                                                                                    | ζ                                                                                                    |
|---------------------------------------------|----------------------------------------------------------|------------------------------------------------------------------------------------------------|----------------------------------------------------------------------------------------------------|----------------------------------------------------------------------------------------------------|----------------------------------------------------------------------------------------------------|
| PHESIAZIONE<br>OFSPSEDUTE<br>PSICOTERAPICHE | Per s<br>clicc<br>bass                                   | scorrere q<br>are sui pu<br>so a destra                                                        | jueste 'pa<br>intini pre<br>a di ogni s                                                                                          | agine'<br>senti in<br>singolo boy                                                                                           | (                                                                                                    |
| • • • • •                                   |                                                          |                                                                                                |                                                                                                    |                                                                                                    | `                                                                                                    |
|                                             | 8 apr 2024<br>PRESTAZIONE<br>O'SP'SDUTE<br>PSICTERAPICHE | Rap: 2024<br>PRESTAZIONE<br>or Sor SZDUTE<br>PSCOTERAPICHE<br>PSCOTERAPICHE<br>OCICCO<br>basis | Regr 2024<br>PHESTAZIONE<br>or SYSDUTE<br>PSCOTEAAPICHE<br>PSCOTEAAPICHE<br>Per scorrere of<br>cliccare sui pu<br>basso a destra | Representatione<br>or systematic<br>per scorrere queste 'particular<br>cliccare sui puntini pre<br>basso a destra di ogni s | Rape 2024<br>PHESTAZIONE<br>OFSAFULTER<br>PSCOTERAPECIE<br>PSCOTERAPECIE<br>PSCOTERAPECIE<br>PSCOTERAPECIE<br>Per scorrere queste 'pagine'<br>cliccare sui puntini presenti in<br>basso a destra di ogni singolo box |

In alternativa, è presente la visualizzazione in modalità ZOOM OUT, dove le pratiche sono raggruppate in piccoli «box» che mostrano i dati divisi in più 'pagine'

#### VISUALIZZARE LE PRATICHE DEGLI ANNI PRECEDENTI

| Cerca nelle pratiche: Q TIPOLOGIA V BENEFICIARIO V STATO V                                                                                                    | Nella prima lista sono visualizzate le pratiche più recenti (Ultimi 7 giorni)                                                                                                    |
|----------------------------------------------------------------------------------------------------|----------------------------------------------------------------------------------------------------|
| 9 apr 2024<br>PRESTAZIONI<br>SI MEDICINALI<br>ONEDICINALI<br>ONEDICINALI<br>ONEDICINALI<br>ONEDICINALI<br>ONEDICINALI<br>ONEDICINALI<br>DISCOTERAPICHE<br>PSICOTERAPICHE<br>PSICOTERAPICHE<br>2024<br>2024<br>VEDI PRATICHERRECEDENTI                                                                                                    | Nella riga dell'anno corrente sono presenti tutte<br>le pratiche dell'anno in corso che sono state<br>inserite in data antecedente gli ultimi 7 giorni<br>Nelle righe sottostanti sono presenti gli anni precedenti a quello in co                                                                                           |
| Lica nelle pratche information information informatio information information information information | Per visualizzare le pratiche degli anni precedenti a quelli già visibili, è<br>necessario cliccare più volte (2-3) sul pulsante VEDI PRATICHE<br>PRECEDENTI.<br>Se l'anno desiderato non compare immediatamente, continuare a<br>cliccare sul pulsante.<br>L'ultima voce disponibile, dopo l'anno 2020, è «Anni precedenti». |
| 2022                                                                                                    | Per visualizzare l'elenco delle pratiche di ogni anno, cliccare sulla freccia<br>rivolta verso il basso che si trova in fondo ad ogni riga<br>SEGUE>                                                                                                    |

SO

11

## **VISUALIZZARE LE PRATICHE DEGLI ANNI PRECEDENTI**

| Anni precedenti                       |       |       |       |       | ^     |
|---------------------------------------|-------|-------|-------|-------|-------|
|                                       |       |       |       |       |       |
| • •••                                 | • ••• | • ••• | • ••• | • ••• | •     |
|                                       |       |       |       |       |       |
| • •••                                 | • ••• | • ••• | • ••• | • ••• | • ••• |
|                                       |       |       |       |       |       |
| • • • • • • • • • • • • • • • • • • • | • ••• | • ••• | • ••• | • ••• |       |

Nell'elenco «Anni precedenti» sono presenti tutte le pratiche inserite prima dell'anno 2020. Per aggiornare l'elenco visualizzando anche le pratiche degli anni precedenti (2019, 2018, 2017, ecc...) continuare a cliccare sul pulsante VEDI PRATICHE PRECEDENTI fino alle pratiche dell'anno desiderato

dr.

#### **INSERIMENTO RICHIESTA DI RIMBORSO** FAS FONDO ASSISTENZA FRA IL PERSONALE DEL GRUPPO BANCO POPOLARE Ciao, AREA ISCRITTO Lhlzrlf Pdvtnrlzp RICHIESTA DI LE MIE PRATICHE VEDI TUTTE I E PRATICHE RIMBORSO Richiedi un rimborso per una RICHIESTA DI RIMBORSO RICHIESTA DI RIMBORSO È possibile inserire una prestazione ricevuta PRESTAZIONI : 07 OCCHIALI E LENTI Altre prestazioni... PRESTAZIONI : 01-VM VISITE MEDICHE Altre prestazioni.. richiesta di rimborso RICHIEDI IMPORTO RICHIESTO IMPORTO RICONOSCIUTO : IN IMPORTO RICHIESTO IMPORTO RICONOSCIUTO : IN cliccando su RICHIEDI VALUTAZIONE VALUTAZIONE 1.060,00€ 204.00€ nel box arancione in BENEFICIARIO · I hIzrlf DATA · mercoledì 27 marzo BENEFICIARIO : Jbilbrli DATA : mercoledì 27 marzo Pdvtnrizp 2024 Pdvtnrlzp 2024 Ċ. RICHIESTA alto a dx nella pagina /oucherSalute® CODICE : W20240327-STATO : in lavorazione CODICE : W20240327-10937875TATO : in lavorazione principale. Richiedi l'emissione di un VoucherSalute® per 1093788 eseguire le prestazioni presso una struttura convenzionata con la quale potrai concordare DETTAGE 10 direttamente data e ora appuntamento DETTAGE IO RICHIEDI Seleziona il beneficiario BNHXRXP TTFHHTXHVF BBBZDPB - BBBBHX69L12F205V (12/07/1969) FVHPTBL BBBZDPB - BBBFHP02E66F205Q (26/05/2002) JVHJZBF BBBZDPB - BBBJHJ11R12F205W (12/10/2011) HHHZ BBBZDPB - BBBHHZ07A42D035K (02/01/2007) Selezionare il beneficiario ovvero l'intestatario della prestazione dei documenti di spesa (socio/superstite o familiare iscritti)

AVANTI

#### DATI E TIPOLOGIA DI PRESTAZIONE DEL DOCUMENTO DI SPESA

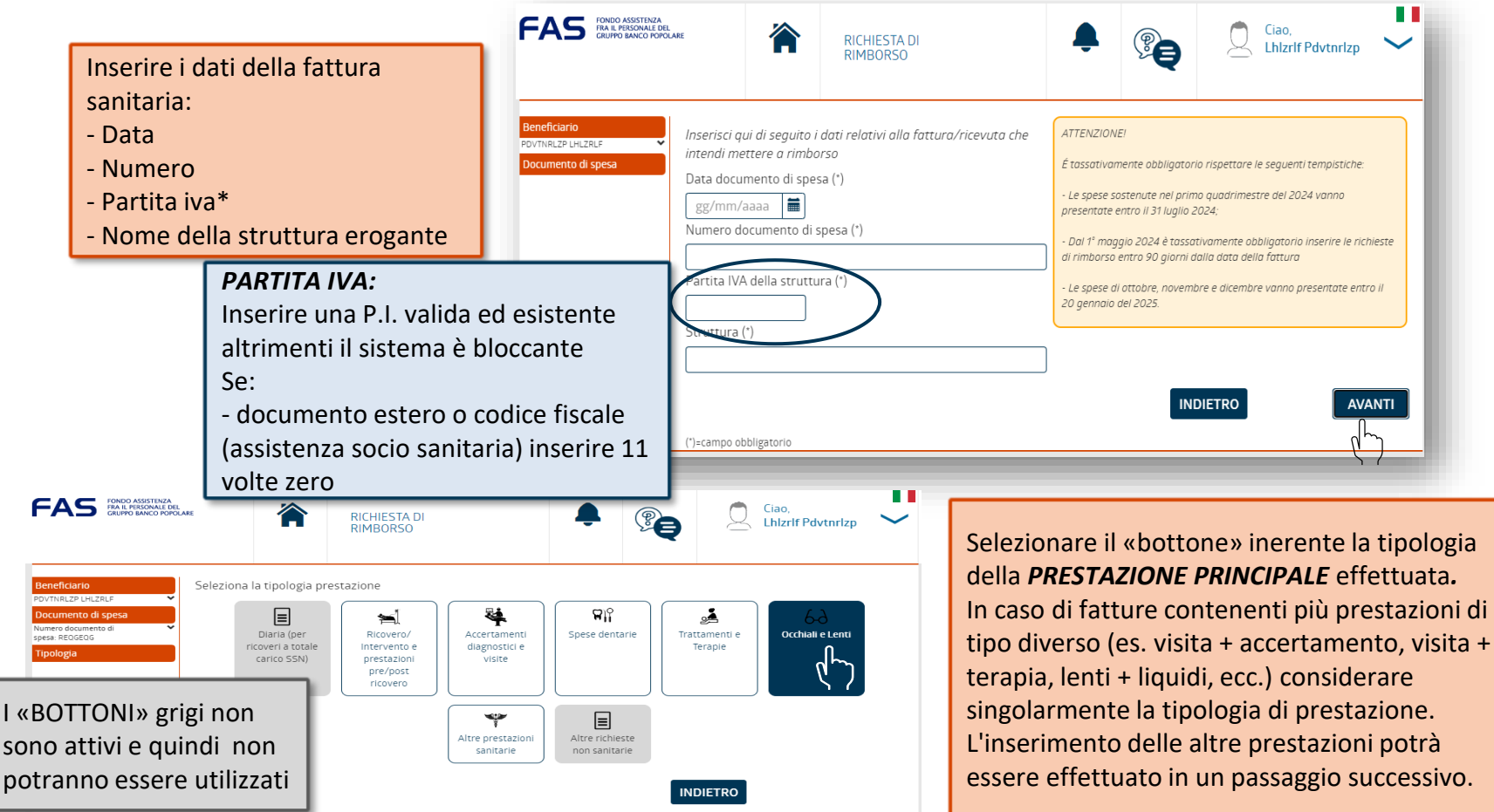

#### **TIPOLOGIA DI PRESTAZIONI «SOTTO AD OGNI BOTTONE»**

|              | )                                                             |
|--------------|---------------------------------------------------------------|
| <b>\$</b>    | 05-PA PARTO                                                   |
| Dicovero/    | 05-ALTRI INTERVENTI CHIRURGICI                                |
| RICOVEIO     | 05-DE SPESE DI CHIRURGIA DERMATOLOGICA                        |
| intervento e | 54 ALTRI INTERVENTI CHIRURGICI (SOLO ASA)                     |
| prestazioni  | 05-PMA PROCREAZIONE MEDICALMENTE ASSISTITA                    |
| pre/post     | 55 SPESE DI CHIRURGIA DERMATOLOGICA (SOLO ASA)                |
| ricovero     |                                                               |
|              | 52 PROCREAZIONE MEDICALMENTE ASSISTITA (SOLO ASA)             |
|              | 36 QUOTA A CARICO - DIRETTA PREVIMEDICAL (SOLO ASA)           |
|              | 53 PRELIEVO E CONSERVAZIONE CORDONE OMBELICALE (SOLO ASA)     |
|              | 05-ONC INTERVENTI CHIRURGICI COLLEGATI A MALATTIE ONCOLOGICHE |

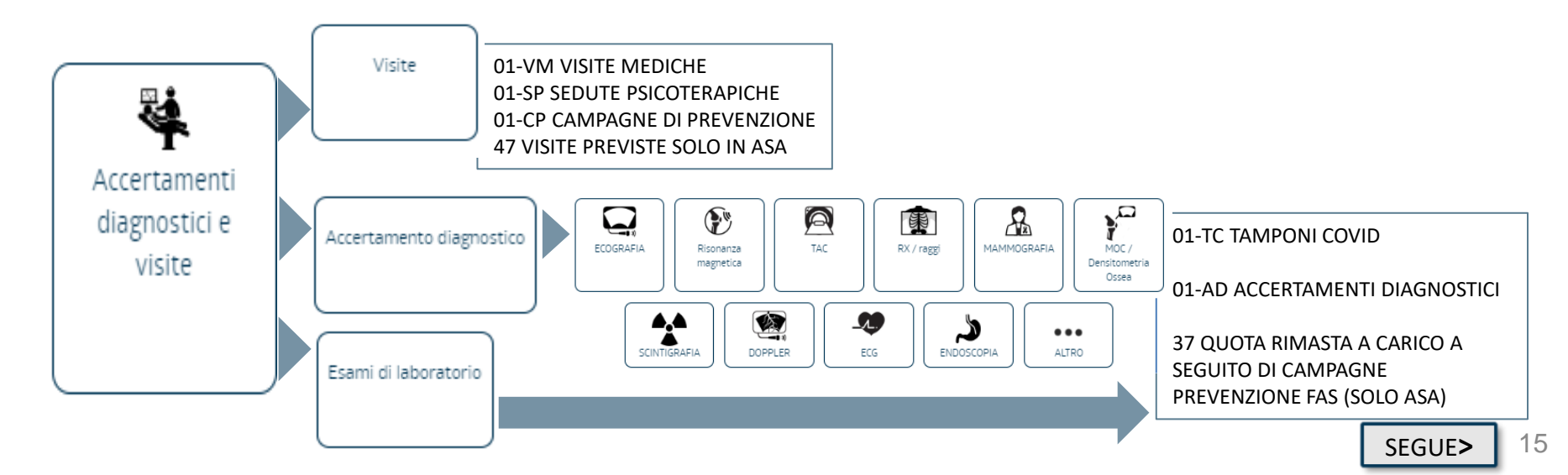

## **TIPOLOGIA DI PRESTAZIONI «SOTTO AD OGNI BOTTONE»**

|                |                                                                                                    | _ |               |
|----------------|----------------------------------------------------------------------------------------------------|---|---------------|
| Spese dentarie | 04-SO CURE DENTARIE<br>04-CE CURE DENTARIE LUNGA DURATA<br>04-141 SIGILLATURA (PER OGNI DENTE)<br>04-171 ESTRAZIONE SEMPLICE DI DENTE O RADICE<br>04-113 RADIOGRAFIA ENDORALE E OCCLUSALE O BITE-<br>WING<br>04-157 RIZECTOMIA PER RADICE (INCLUSO LEMBO DI<br>ACCESSO)<br>04-121 VISITA ORALE, VISITA SPECIALISTICA E DI<br>EMERGENZA<br>04-115 PROFILASSI/ABLAZIONE SEMPLICE DEL TARTARO -<br>ADULTO<br>04-142 OTTURAZIONE IN COMPOSITO O AMALGAMA (1-2 |   | Altre j<br>Sa |
|                | ADULIO<br>04-142 OTTURAZIONE IN COMPOSITO O AMALGAMA (1-2<br>SUPERFICI)<br>04-172 EST. COMPLESSA DENTE O RADICE (O IN INCL.<br>OSSEA PARZ.)<br>04-118 APPLICAZIONE TOPICA DI FLUORO (ESCLUSA<br>PROFILASSI) - ADULTO                                                                                                    |   |               |
|                | 02-CT CURE TERMALI                                                                                                    |   |               |

02-TR/A TRATTAMENTI E TERAPIE

02-DI RIEDUCAZIONE ALIMENTARE

48 TERAPIE E PRESTAZIONI PREVISTE SOLO IN ASA 02-MG/A TRATTAMENTI E TERAPIE PER SITUAZIONI

Trattamenti e

Terapie

GRAVI

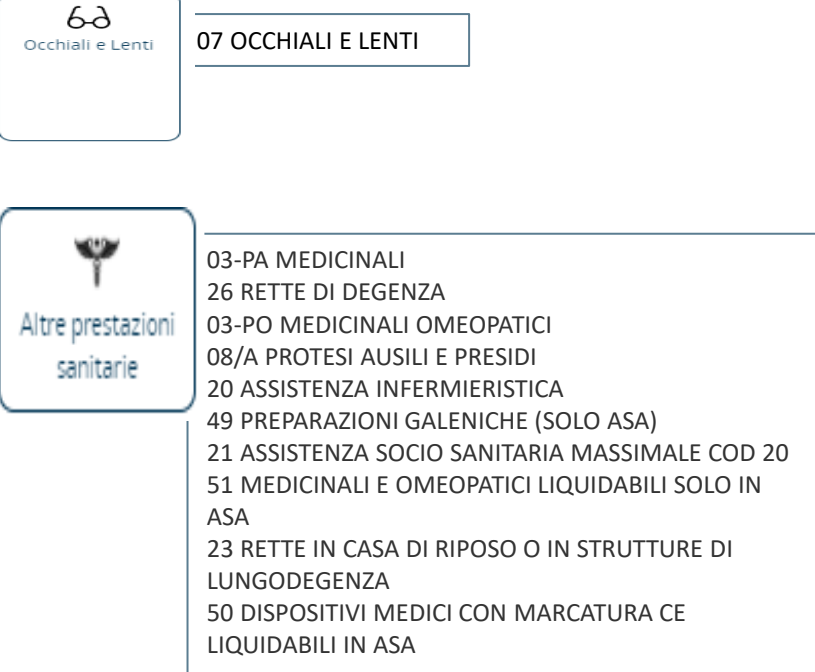

### **ASSOLVIMENTO: TICKET O PRIVATO**

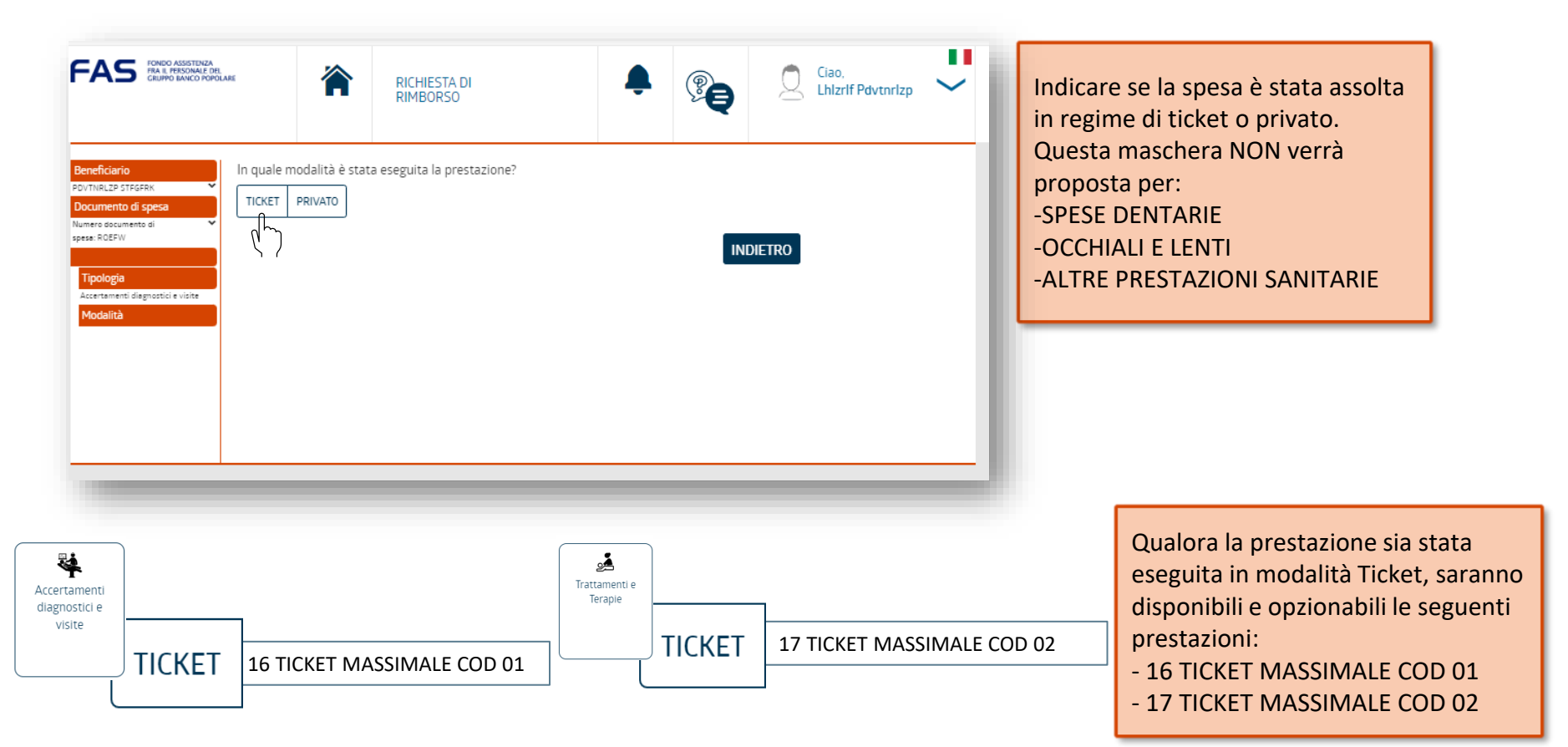

## **INSERIMENTO QUESITO DIAGNOSTICO (FACOLTATIVO)**

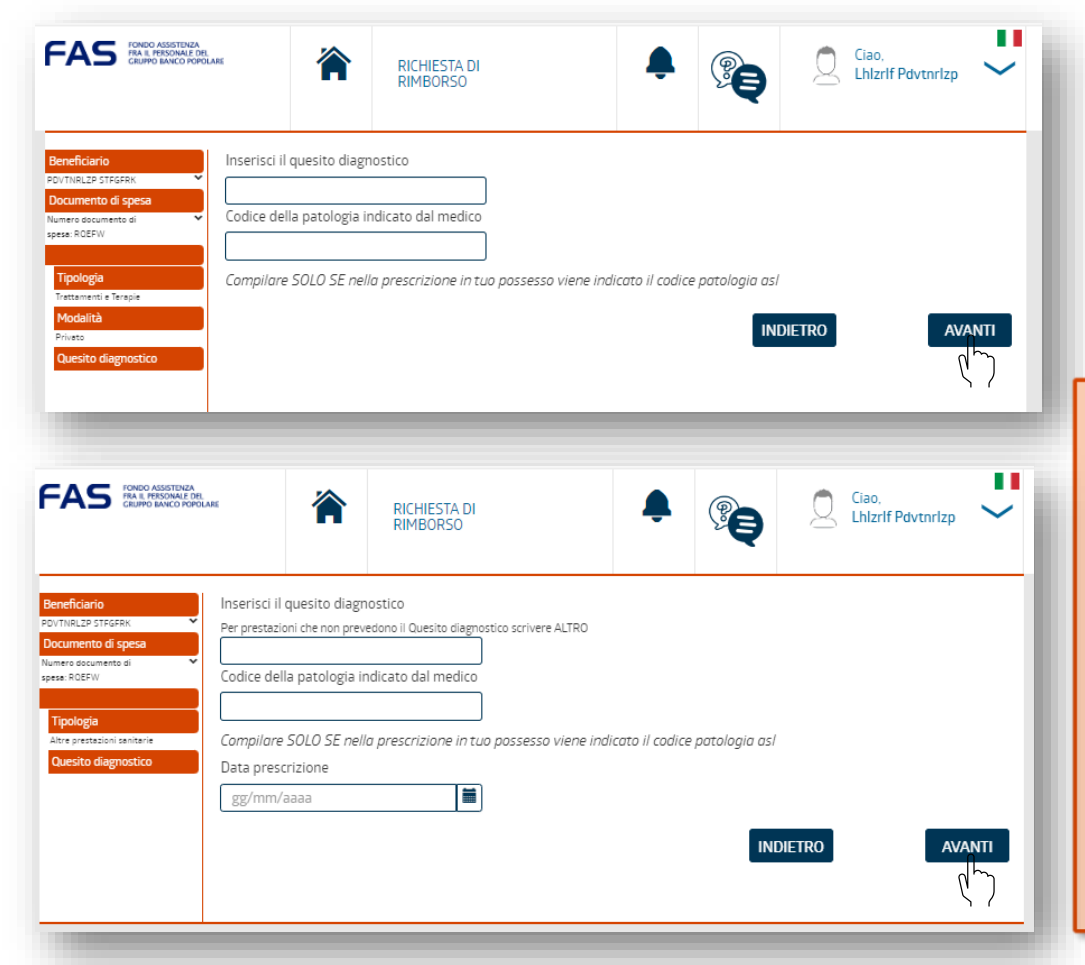

Digitare il **quesito diagnostico** (ovvero il motivo o la patologia). Entrambi i campi sono attualmente **FACOLTATIVI**, è possibile quindi proseguire oltre cliccando su AVANTI senza inserire alcun dato.

NOTA BENE: L'inserimento della patologia/motivazione, a corredo della richiesta di rimborso, segue le indicazioni di Prestazioni e Sussidi del FAS quindi, nel caso in cui fosse obbligatorio fornire tale documentazione, sarà necessario allegarla al caricamento dei documenti (vedere pag. 15), qualora non sia già esplicitato nel documento di spesa.

In futuro - e attualmente per le prestazioni contenute nel «bottone» ALTRE PRESTAZIONI troverete già il campo **data prescrizione** da compilare (facoltativo)

#### **SELEZIONE DELLA PRESTAZIONE E INSERIMENTO IMPORTO**

| Beneficiario POUTIRIZED LILIZRUE POUTIRIZED LILIZRUE POUTIRIZED LILIZRUE POUTIRIZED LILIZRUE POUTIRIZED LINICATION POUTIRIZED LINICATION POUTIRIZED LINICA | Seleziona la prestazione          08/A PROTESI AUSILI E PRESIDI         20 ASSISTENZA INFERMIERISTICA         49 PREPARAZIONI GALENICHE (SOLO ASA)         21 ASSISTENZA SOCIO SANITARIA MASSIMALE COD 20         51 MEDICINALI E OMEOPATICI LIQUIDABILI SOLO IN ASA         23 RETTE IN CASA DI RIPOSO O IN STRUTTURE DI<br>LUNGODEGENZA         SODISPOSITIVI MEDICI CON MARCATURA CE LIQUIDABILI IN<br>ASA         35 AMBULANZA (O ELIAMBILIATA) PER MOTIVI DI URGENZA         INDIETRO |                | Selezionare (e cliccare) -utilizzando,<br>nel caso, la barra laterale di<br>scorrimento- la prestazione per cui si<br>sta effettuando la richiesta di<br>rimborso                                                                                                    |
|----------------------------------------------------------------------------------------------------|----------------------------------------------------------------------------------------------------|----------------|----------------------------------------------------------------------------------------------------|
| FAS INVO ASSISTERA<br>RALE PROMO ASSISTERA<br>GUIPO BANCO POPU                                                                                                    | RICHIESTA DI<br>RIMBORSO<br>RICHIESTA DI<br>RIMBORSO<br>RICHIESTA DI<br>RIMBORSO                                                                                                    | so<br>or<br>fa | di fatture multi-prestazione, dovrà essere inserito<br>to della singola prestazione e non l'importo totale<br>attura                                                                                                    |
| Beneficiario<br>PoVTNRLZP LHLZR,F<br>Documento di spesa<br>Documento di spesa<br>Tipologia<br>Trattamenti e Terapie<br>Modalità<br>Privato<br>Questo diagnostico<br>Questo diagnostico<br>Questo diagnostico<br>Questo diagnostico<br>Questo diagnostico<br>Questo diagnostico<br>Privato<br>Privato<br>Presta Zione                                                                                                    | Importo prestazione, incluso bollo (*) In caso di fatture multi-prestazione, dovrà essere inserito l'importo della singola prestazione e non l'importo totale della fattura Relativamente alla spesa di cui sopra, dichiaro di avere diritto a liquidazioni in denaro da parte del SSN (indennità di ad fondi di assistenza in genere.  No No Si (*)-cempo obbligatorio                                                                                                    |                | Digitare l' <b>importo</b> della singola <b>PRESTAZIONE</b> : in<br>caso di fatture contenenti più voci di spesa di tipo<br>diverso (es. visita accertamento, visita + terapia,<br>lenti + liquidi, ecc.) inserire l'importo della<br>prestazione singolarmente; le altre voci possono<br>essere inserite negli step successivi (vedere da pag.<br>16); l'eventuale <b>bollo</b> dovrà essere conteggiato nel<br>totale prestazione <b>una sola volta</b> |

#### **INSERIMENTO IMPORTO PRESTAZIONE: ALTRI INDENNIZZI?**

| Beneficiario PortRezp LHIZELE  PortRezp LHIZELE PortRezp LHIZELE Numere accuments di press EVIFEW  Tipologia Alte prestacioni anitarie Questo diagnostico Questo diagnostico Questo diag | Importo fattura, incluso bollo (°)  Relativamente alla spesa di cui sopra, dichiaro di avere diritto a liquidazioni in denaro da parte del SSN (indennità di accompagnamento o di frequenza o rimborsi per ausili o protesi etc), indennizzi da parte di Società di Assicurazione o si da fondi di assistenza in genere. No No Si INDIETRO V(°)-campo obbligatorio                     | sussidi                                         | Lasciare indicato NO qualora non sia<br>stato ricevuto alcun altro indennizzo<br>per quella prestazione                                                                                                    |
|----------------------------------------------------------------------------------------------------|----------------------------------------------------------------------------------------------------|-------------------------------------------------|----------------------------------------------------------------------------------------------------|
| _                                                                                                    |                                                                                                    | Relativ<br>liquida<br>accom<br>etc),<br>fondi a | amente alla spesa di cui sopra, dichiaro di avere diritto a<br>zioni in denaro da parte del SSN (indennità di<br>pagnamento o di frequenza o rimborsi per ausili o protesi<br>indennizzi da parte di Società di Assicurazione o sussidi da<br>li assistenza in genere. |
| Beneficiario PDVTNR22PLH2RUF  Documento di spesa Numero documento di spesa Sersa EVFEW  Tippologia Attre prestazioni santarie Quesito diagnostico Quesito diagnostico Quesito diagnostico Capitolo So DSPOSITI MEDICI CON MARCATURA CE LIQUIDABILI IN ASA Prestazione                                                                                                    | Importo fattura, incluso bollo (*)          102         Relativamente alla spesa di cui sopra, dichiaro di avere diritto a liquidazioni in denaro da parte del SSN (indennità a acompagnamento o di frequenza a rimborsi per ausili o protesi etc), indennizzi da parte di Società di Assicurazion da fondi di assistenza in genere.         No         Si         51         INDIETRO | di<br>ne o sussidi                              | Qualora sia stato ricevuto un altro<br>indennizzo per quella prestazione,<br>cliccare su SI, inserire l'importo<br>ricevuto e cliccare su avanti                                                                                                    |

#### **CARICAMENTO DOCUMENTO DI SPESA**

| - → • ↑ <mark>■ « dire8727 &gt; 114</mark><br>Organizza • Nuova cartella                                | 4_FONDI ASSIS | STENZA → Le mie richieste di rimborso FAS       | v U                   | Cerca in Le mie richieste o    | di rim 🔎     |
|----------------------------------------------------------------------------------------------------|---------------|-------------------------------------------------|-----------------------|--------------------------------|--------------|
| <ul> <li>Documenti</li> <li>Download</li> <li>Immagini</li> </ul>                                       |               |                                                 |                       |                                | •            |
| ↓ Download ■ Immagini                                                                                   | * ^           | Nome                                            | Ultima modifica       | Тіро                           | Dim          |
| 🕿 Immagini                                                                                              | *             | Dal web                                         | 02/04/2024 15:10      | Cartella di file               |              |
|                                                                                                    | *             | 🖻 ok Barbara Rossi_dentista_Dentista Bonelli.jp | og 02/04/2024 15:25   | File JPG                       |              |
| FASS                                                                                                    | *             | ok Scontrino farmacia_PDVLLZ69A01H223Y          | .jpg 02/04/2024 15:19 | File JPG                       |              |
| 📜 2024 03 26 invio dich. Contributi ri                                                                  | rif 23        | ok Vittorio Bianchi_fisioterapia_studio Fysio.  | jpg 02/04/2024 15:26  | File JPG                       |              |
| Editoriale FAS_newsletter                                                                               |               | prova ft estera.jpg                             | 02/04/2024 15:29      | File JPG                       |              |
| Le mie richieste di rimborso FAS                                                                        |               | Scontrino farmacia_PDVLLZ69A01H223Y.jpg         | 02/04/2024 15:07      | File JPG                       |              |
| Liste e testi per dichiarazioni contril     OneDrive - Personal     Questo PC     Desktop     Documenti | ibuti 2023    | C Thumbs.db                                     | 02/04/2024 14:41      | Data Base File                 |              |
| S Documenti                                                                                             | ~             | <                                               |                       |                                |              |
| Nome file: Scontrinc                                                                                    | o farmacia_PD | VLLZ69A01H223Y.jpg                              | ~                     | Tutti i file (*.*)<br>Apri ▼ A | ~<br>.nnulla |

2

Caricare il documento di spesa archiviato nello spazio dedicato del proprio device (pc o smartphone o altro): SELEZIONA FILE (foto 1)> cliccare sul file desiderato> Apri (foto 2). Il caricamento del

Le tipologie di file accettati sono pdf o immagini jpg o jpeg. Il peso o grandezza del file caricabile è molto ampio e lo spazio residuo disponibile è visibile dopo ogni caricamento

documento di spesa è OBBLIGATORIO.

## CARICAMENTO (ALLEGARE) DOCUMENTO DI SPESA O ALTRO

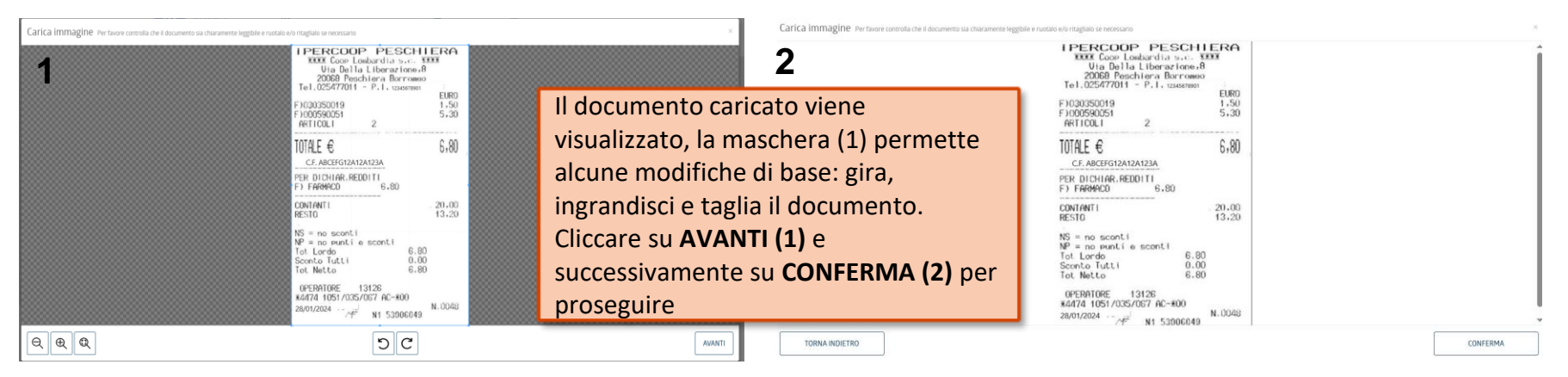

| Beneficiario                                                                | Carica il documento di spesa (sono accettati formati jpg, jpeg e pdf)                      |
|-----------------------------------------------------------------------------|--------------------------------------------------------------------------------------------|
| PDVTNRLZP LHLZRLF                                                           | +AGGIUNGI FILE                                                                             |
| Numero documento di spesa: E2RF 👻                                           | ok Scontrino farmacia_PDVLLZ69A0 🛠                                                         |
| Tipologia<br>Altre prestazioni sanitarie                                    | Carica altra avantuale decumentazione (cono accettati formati inglinegio ndf) (/07/(0\ALE) |
| Quesito diagnostico<br>Quesito diagnostico:                                 | SELEZIONA FILE                                                                             |
| Capitolo<br>50 DISPOSITIVI MEDICI CON<br>MARCATURA CE LIQUIDABILI IN<br>ASA | Dimensione totale dei files caricati nella pratica                                         |
| Prestazione                                                                 | [st/ 40%0 kb                                                                               |
| Documentazione                                                              | INDIETRO AVANTI                                                                            |
|                                                                             | ر ان مراسم<br>مراسم                                                                        |

Se necessario caricare altri documenti a corredo della spesa inserita (**es. prescrizione**) nella sezione dedicata, ripetendo quanto descritto nelle due pagine precedenti.

#### Quindi cliccare su AVANTI

#### AGGIUNGERE UNA NUOVA PRESTAZIONE PER LO STESSO EVENTO? SI/NO

 Beneficiario
 Aggiungere una nuova prestazione collegata allo stesso evento?

 POUTNALE 25 TERERK
 (Per evento si intende l'insieme di prestazioni collegate alla stessa patologia/diagnosi. Si ricorda che è necessario inserire una singola pratica per ogni patologia/diagnosi.)

 Documento di spesa
 (Si NO

 Tipologia
 Si NO

 Tratsmenti e Terapie
 Modalità

 Privato
 (Destito dispositico

 Questito dispositico
 Capitolo

 Contra Latamenti e Terapie
 Capitolo

Aggiungere una nuova prestazione collegata allo stesso evento? (Per evento si intende **l'insieme di prestazioni collegate alla stessa patologia/diagnosi**. Si ricorda che è necessario inserire **una singola pratica per ogni patologia/diagnosi**.)

U

TERAPIE

Da questa maschera è possibile:

- A) aggiungere una nuova prestazione collegata allo stesso documento di spesa (fatture multi-prestazione) e quindi alla stessa patologia cliccando su SI
- B) aggiungere un NUOVO documento di spesa diverso da quello iniziale sempre collegato alla stessa patologia o diagnosi cliccando su SI
- C) proseguire, cliccando su NO, perché il caricamento è quasi terminato

#### A)EVENTO MULTI-PRESTAZIONE: STESSO DOCUMENTO DI SPESA

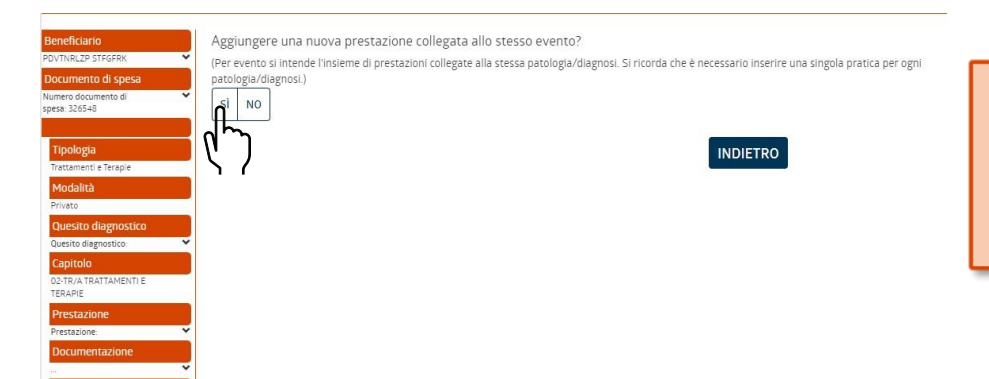

uova prestazione

Per aggiungere un'ulteriore prestazione (diversa per casistica) presente nel medesimo documento caricato all'inizio della richiesta di rimborso, alla domanda «Aggiungere una nuova prestazione collegata allo stesso evento?» rispondere **SI** 

| Beneficiario<br>PDVTNRLZP STFGFRK<br>Documento di spesa<br>Numero documento di<br>spesa: 326548<br>Nuovo documento di spesa | Aggiungere un nuovo documento di spesa? | Alla domanda «Aggiun<br>di spesa?» rispondere<br>un'ulteriore voce ad u<br>presente) |
|----------------------------------------------------------------------------------------------------|-----------------------------------------|--------------------------------------------------------------------------------------|
|                                                                                                    |                                         |                                                                                      |

Alla domanda «Aggiungere un nuovo documento di spesa?» rispondere **NO** (si sta solo aggiungendo un'ulteriore voce ad un documento di spesa già presente)

#### A)EVENTO MULTI-PRESTAZIONE: STESSO DOCUMENTO DI SPESA

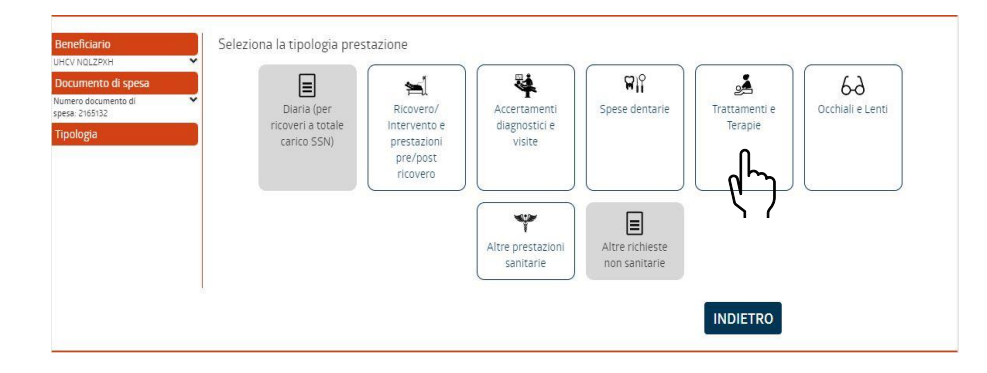

Proseguire con la scelta della prestazione aggiuntiva ripetendo i passaggi come descritti in precedenza (da pagg. 7)

E' importante inserire l'importo della singola prestazione (e non l'importo totale della fattura), l'eventuale bollo dovrà essere conteggiato nel totale prestazione una sola volta. Al momento del caricamento il documento di spesa dovrà essere caricato nuovamente, anche se il medesimo, l'applicazione è infatti in grado di riconoscerlo e considerarlo una sola volta.

### **B)EVENTO MULTI-PRESTAZIONE: NUOVO DOCUMENTO DI SPESA**

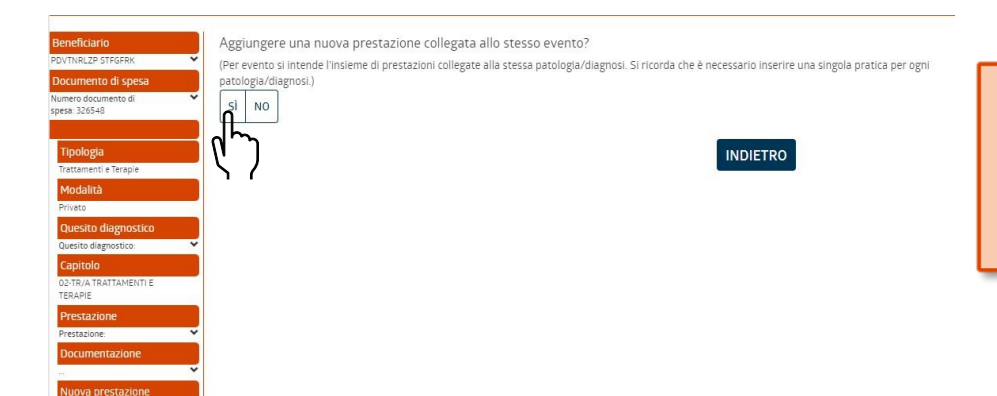

Per aggiungere un **nuovo documento** <u>diverso</u> da quello caricato all'inizio della richiesta di rimborso, alla domanda «Aggiungere una nuova prestazione collegata allo stesso evento?» rispondere **SI** 

| Beneficiario             | Aggiungere un nuovo documento di spesa? |                                                                                                    |
|--------------------------|-----------------------------------------|----------------------------------------------------------------------------------------------------|
| DVTNRLZP STEGERK         |                                         | Construction of the second state of the second state of the second |
| Documento di spesa       | SI NO                                   | Successivamente, alla domanda «Aggiungere un                                                                                                    |
| lumero documento di 🗸 🗸  |                                         | nuovo documento di spesa?» rispondere SI                                                                                                    |
| ♥]                       | UNDIETRO                                |                                                                                                    |
| Nuovo documento di spesa |                                         |                                                                                                    |
|                          |                                         |                                                                                                    |
|                          |                                         |                                                                                                    |
|                          |                                         |                                                                                                    |
|                          |                                         |                                                                                                    |
|                          |                                         |                                                                                                    |
|                          |                                         |                                                                                                    |

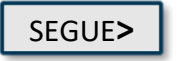

## **B)EVENTO MULTI-PRESTAZIONE: NUOVO DOCUMENTO DI SPESA**

| FAS FONDO ASSISTENZA<br>FRA L PRISONALE DEL<br>GRUPPO BANCO FOPOL | ARE 🟠                                                                                                    | RICHIESTA DI<br>RIMBORSO                                                                        | <b>\$</b>                                                                                                    | Ciao,<br>Lhizrif Pdvtnrizp 🗸                                                                                                    |
|-------------------------------------------------------------------|----------------------------------------------------------------------------------------------------|-------------------------------------------------------------------------------------------------|----------------------------------------------------------------------------------------------------|----------------------------------------------------------------------------------------------------|
| Beneficiario                                                      | Inserisci qui di seguiti<br>intendi mettere a rin<br>Data documento di s<br>gg/mm/aaaa<br>Numero documento<br>Partita IVA della stru<br>Struttura (*) | to i dati relativi alla fattura/ricevuta che<br>hborso<br>pesa (*)<br>di spesa (*)<br>ttura (*) | ATTENZIONEI<br>É tassativamente obbliga<br>- Le spese sostenute nel j<br>presentate entro il 31 lug<br>- Dal 1º maggio 2024 è ta<br>di rimborso entro 90 gior<br>- Le spese di ottobre, nov<br>20 gennaio del 2025. | ntorio rispettare le seguenti tempistiche:<br>primo quadrimestre del 2024 vanno<br>lio 2024:<br>Instativamente obbligatorio inserire le richieste<br>ni dalla data della fattura<br>embre e dicembre vanno presentate entro il<br>INDIETRO |
|                                                                   | (*)=campo obbligatorio                                                                                                    |                                                                                                 |                                                                                                    |                                                                                                    |

Proseguire con l'inserimento del nuovo documento ripetendo i passaggi come descritti in precedenza da pag.7.

### C) RICHIESTA DI RIMBORSO QUASI «COMPLETATA»

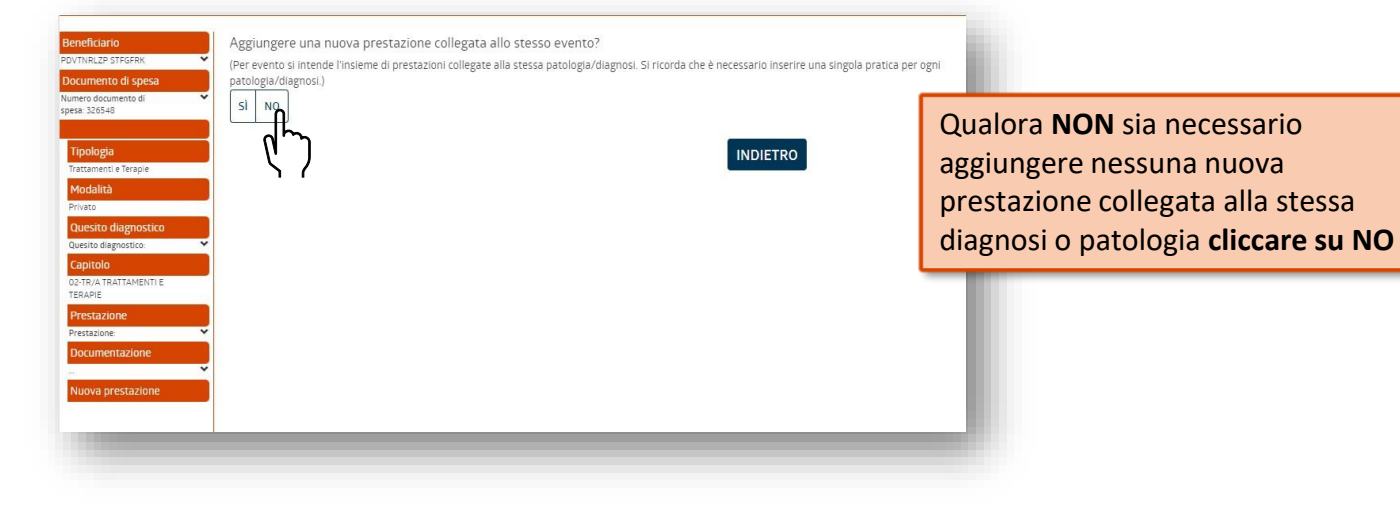

### **ASA E CONDIZIONI «SINE QUA NON»**

| Beneficiario<br>POVTNRL2P LHL2RLF<br>Documento di spesa<br>Numero documento di spesa. E2RF<br>V<br>IBAN | IBAN relativo al conto co<br>Iban predefinito<br>Esprimi la tua scelta rigu<br>Richiedo integrazione.<br>Non richiedo integrazi                                                                                                    | orrente dove verrà predisposto l'eventuale bonifico<br>IT61E010300320000006418011 LHLZRLF PDVTNRLZP<br>Nardo l'integrazione ASA<br>ASA<br>one ASA (nemmeno per le spese liquidabili solo in ASA)                                                                                                    | Rilettura proprio Iban e opzione scelta ASA:<br>preimpostata su «richiedo scelta ASA», nel<br>caso non si voglia procedere all'integrazione<br>ASA selezionare la seconda scelta, cliccare su<br>AVANTI                            |
|----------------------------------------------------------------------------------------------------|----------------------------------------------------------------------------------------------------|----------------------------------------------------------------------------------------------------|----------------------------------------------------------------------------------------------------|
|                                                                                                    | (*)=campo obbligatorio                                                                                                    | INDIETRO                                                                                                    |                                                                                                    |
| Beneficiario<br>POVTNRLZP LHLZRLF<br>Documento di spesa                                                 | Beneficiario<br>Documento di spesa                                                                                                    | PDVTNRLZP LHLZRLF(PDVLLZ69A01H223Y) - 1-gennaio-1969<br>Data documento di spesa: 12-aprile-2024 Numero documento di spesa: E2RF<br>Struttura: R4TF PIVA struttura: 00000000000                                                                                                    |                                                                                                    |
| IBAN<br>Treterio300300000004+80H<br>HLBLR POVINL2P<br>Conferma                                          | Tipologia<br>Questo diagnostico<br>Capitolo<br>Prestazione<br>Documentazione<br>IBAN<br>S Dichiaro di aver jetto e compreso<br>Banco Popolare, sezione Assitten<br>degli evenuali familiari beneficiar                                                                    | Altre prestazioni sanitarie<br>Quesito diagnostico : Godice patologia :<br>50 DISPOSITIVI MEDICI CON MARCATURA CE LIQUIDABILI IN ASA<br>#marimba.document.UPLOAD_DOCUMENT_SCONTRINO_O_FATTURA.key# ok<br>Scontrino farmacia_PDVLLZ69A01H223Y.jpg<br>altra documentazione<br>IT61E0103003200000006418011 - Intestatario IBAN: LHLZRLF PDVTNRLZP<br>chiaramente l'informativa resa ai sensi degi artt. 13 e 14 dei Regolamento UE 679/2016 (pubblicata sul sito welfare<br>ta Santiaria, Fondo Assistenza, Privacy) e con riferimento al tratamento dei dati particolari miei in quanto Socio e<br>sia meggiorenni, sia minoreni o sutoposti a tudia di alevari di citta ale prestazioni del Fondo Assistenza, Privacy) e con riferimento al tratamento dei dati particolari miei in quanto Socio e  | A seguito della conferma obbligatoria delle 4<br>condizioni (flag) -rif. Circolare 1/2024- si potrà<br>visualizzare la pratica nella pagina principale e<br>monitorare lo stato della stessa dopo aver<br>premuto CONFERMA I DATI. |
|                                                                                                    | confermo di prestare il consenso :<br>relativi ai beneficiari, alla comunic<br>Il isottoscritto richiedente, consap<br>documento/i di spesa allegato/i a<br>richiedere il/i documento/i origini<br>Il Socio si obbliga a manievare ed<br>comunque chiunque altro partecij | al trattamento e alla loro comunicazione all'Associazione e al soggetti indicati nell'informativa nonchi, in merito ai dati<br>azione dei dati particolari ad essi afferenti al Socio al fine ottenere il rimborso delle relative prestazioni. (*)<br>evole delle starcitori inclimateta dall'arto 5 del DPR-442000 dichiara che la/le copia/e fotostatica/h e de/i<br>lla presente domanda di rimborso el/sono IDENTICA/HE all'/agli originale/i ni suo possesso. Accetta che il FAS possa<br>ale/i per ventuali controlli e verifiche. (*)<br>esentare il Fondo Assistenza fra il Personale dei Gruppo Banco Popolare, il Personale incaricato, i Collaboratori e<br>i alla gestione della presente pratica, da qualsivoggia topo di responsabilità, solidale come disgunata, anche in relazione | INDIETRO AVANTI                                                                                                    |
|                                                                                                    | al trattamento dei documenti e da<br>mancato ottemperamento a quan<br>Socio assunti per sé e, ai sensi e p<br>Ogni spesa presente in questa pra<br>socio intenda richiedere una revis<br>pratica e della liquidazione, in cas<br>(')=campo obbligatorio                   | et provenient/formit on line (o in copie) dei Socio, così come pure alle non verdicità di quanto dichiarato ed al<br>to previsto dalle norme in materia di compilazione e conservazione delle note di speza. Gli obblighi suesposti sono dal<br>le gli effetti dell'articolo 1581 dei colice civile, per ogni soggetto collegato ed aderente al Fondo. (*)<br>etica viene dettagliatemente vagliata e classificata secondo le attuali regole liquidative del Fondo Assistenza. Qualora il<br>ione dovrà dettagliare e citare con precisione le parti regolamentari per supportare la richiesta del riesame della<br>o contrario la richiesta di revisione non verrà presa in considerazione. (*)                                                                                                   | I tasti AVANTI e INDIETRO permettono, durar<br>caricamento di:<br>- proseguire                                                                                                    |
|                                                                                                    |                                                                                                    |                                                                                                    | - tornare al passaggio precedente                                                                                                    |

#### **INSERIMENTO RICHIESTA DI RIMBORSO: FINE**

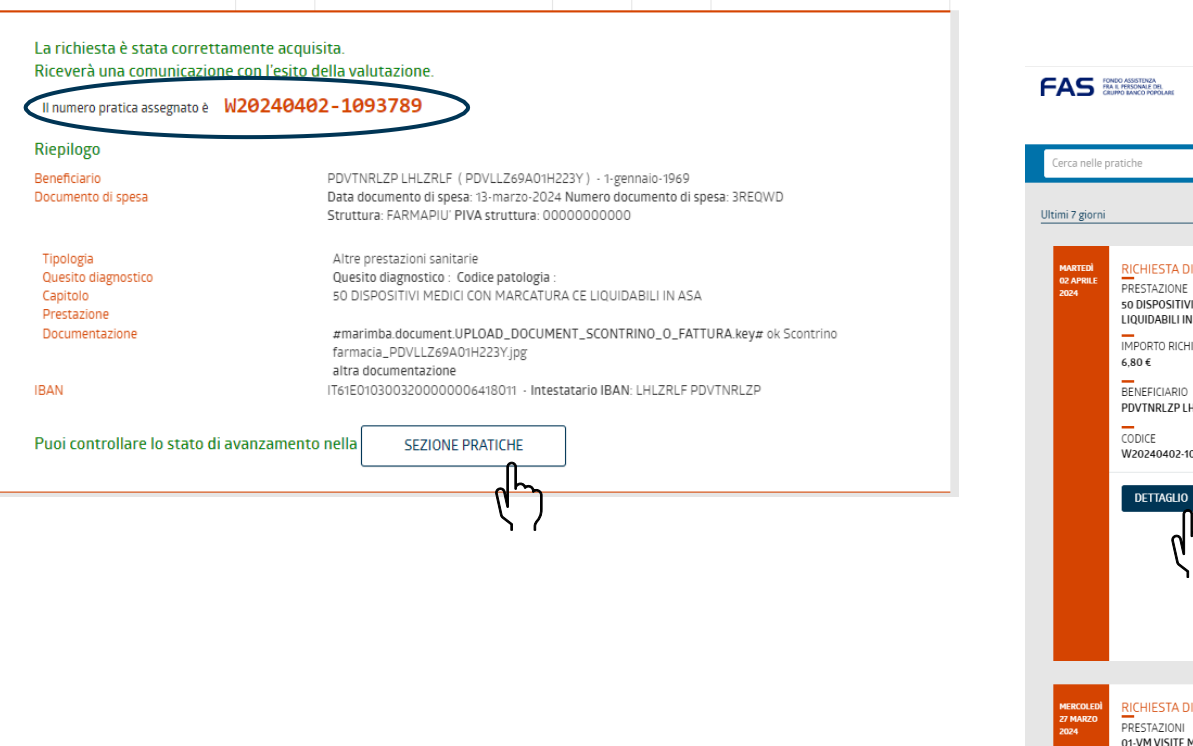

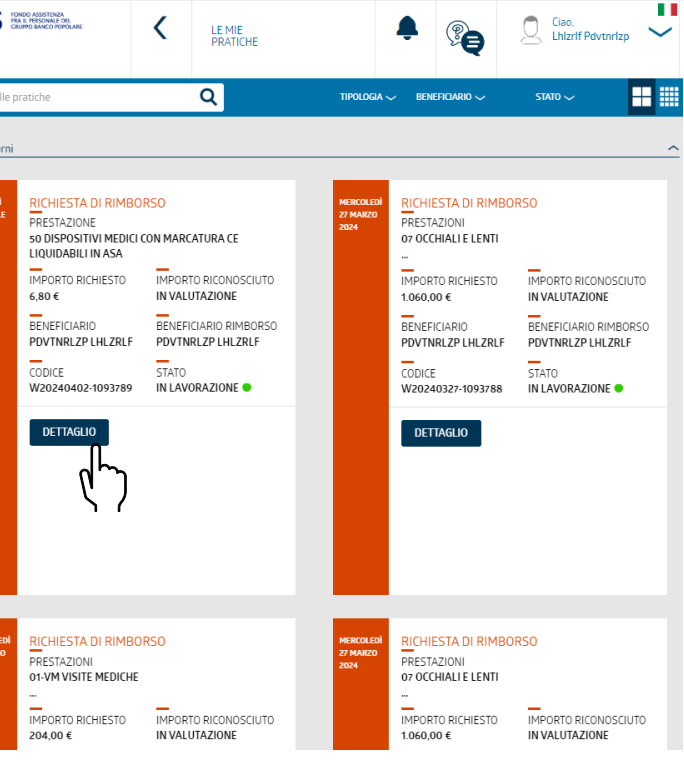

#### **ELIMINARE UNA RICHIESTA DI RIMBORSO**

| RICHIESTA DI RIMBORSO                                                                                                    |                                                                                                    | RICHIESTA DI RIMBORSO                                                                                                    | رالم                                     |                                     | 11                                                                                              |                                                                                                    |                                                                                                    |                                                                                                    |                                                       |         |
|----------------------------------------------------------------------------------------------------|----------------------------------------------------------------------------------------------------|----------------------------------------------------------------------------------------------------|------------------------------------------|-------------------------------------|-------------------------------------------------------------------------------------------------|----------------------------------------------------------------------------------------------------|----------------------------------------------------------------------------------------------------|----------------------------------------------------------------------------------------------------|-------------------------------------------------------|---------|
| PRESTAZIONI : 04-SO CURE                                                                                                    | DENTARIE <u>Altre prestazioni</u>                                                                                                    | PRESTAZIONI : 01-VM VISI                                                                                                    | ITE MEDICHE <u>Altre prestazioni</u>     | MARTEDÌ<br>02 APRILE                | RICHIESTA DI RIMBO                                                                              | RSO                                                                                                   | MERCOLEDÌ<br>27 MARZO                                                                                | RICHIESTA DI RIMBO                                                                                                    | DRSO                                                  |         |
| MPORTO RICHIESTO :<br>450,00 €                                                                                                    | IMPORTO RICONOSCIUTO : IN<br>VALUTAZIONE                                                                                                    | IMPORTO RICHIESTO :<br>300,00 €                                                                                                    | IMPORTO RICONOSCIUTO : IN<br>VALUTAZIONE | - 2024                              | so DISPOSITIVI MEDICI<br>LIQUIDABILI IN ASA                                                     | CON MARCATURA CE                                                                                      | 2024                                                                                                 | 07 OCCHIALI E LENTI                                                                                                    | _                                                     |         |
| BENEFICIARIO : LhIzrIf<br>PdvtnrIzp                                                                                                    | DATA : giovedì 4 aprile 2024                                                                                                    | BENEFICIARIO : Lhizrif<br>Pdvtnrizp                                                                                                    | DATA : giovedì 4 aprile 2024             |                                     | IMPORTO RICHIESTO<br>6,80 €<br>BENEFICIARIO                                                     | IMPORTO RICONOSCIUTO                                                                                  |                                                                                                    | IMPORTO RICHIESTO<br>1.060,00 €<br>BENEFICIARIO                                                                                                    | IMPORTO RICONO:<br>IN VALUTAZIONE<br>BENEFICIARIO RIM | SCIUTO  |
| ODICE : W20240404-<br>093794                                                                                                    | STATO : in lavorazione 🔵                                                                                                    | CODICE : W20240404-<br>1093793                                                                                                    | STATO : in lavorazione ●                 |                                     | PDVTNRLZP LHLZRLF<br>CODICE<br>W20240402-1093789                                                | PDVTNRLZP LHLZRLF                                                                                     |                                                                                                    | PDVTNRLZP LHLZRLF<br>CODICE<br>W20240327-1093788                                                                                                   | PDVTNRLZP LHLZ<br>STATO<br>IN LAVORAZIONE             | ZRLF    |
| DETTAGLIO                                                                                                    |                                                                                                    | DETTAGLIO                                                                                                    |                                          |                                     | DETTAGLIO                                                                                       |                                                                                                    |                                                                                                    | DETTAGLIO                                                                                                    |                                                       |         |
| TUTTE                                                                                                    | e: cliccare su VE<br>LE PRATICHE.                                                                                                    | DI                                                                                                    | _                                        |                                     | ζ)                                                                                              | Individuare<br>eliminare e                                                                            | la prat<br>cliccar                                                                                   | tica da<br>Te su                                                                                                    |                                                       |         |
| d 04 opto 2024<br>RICHIEST<br>PRESTADIC<br>04 500 KB                                                                                                    | e: cliccare su VE<br>LE PRATICHE.<br>A DI RIMBORSO<br>NI<br>INTARIE<br>TURA PER GON DENTEJ                                                                                                    | DI                                                                                                    | ÷                                        | HERCELE<br>2004                     | RICHIESTA DI RIMBO<br>PRESTAZIONI<br>01-VM VISTE MEDICHE                                        | Individuare<br>eliminare e<br>DETTAGLIO                                                               | la prat<br>cliccar                                                                                   | cica da<br>re su<br>Richlesta di Rimec<br>PRESTAZIONI<br>or Occiniale Lenti                                                                        | JRSO                                                  |         |
| nome page<br>TUTTE                                                                                                    | e: CIICCATE SU VE<br>LE PRATICHE.<br>ADIRIMBORSO<br>NI<br>INTARIE<br>TURIA PRE OSMA DENTEJ<br>DRALE VISTAS PECALISTICA E DE MERGENZA<br>ICHIESTO                                                                                                    |                                                                                                    | •<br>•                                   | PERCENT<br>27 MAZO<br>2014          | RICHIESTA DI RIMBO<br>PRESTAZIONI<br>01-VM VISITE MEDICHE<br>"<br>IMPORTO RICHIESTO<br>204.00 € | Individuare<br>eliminare e<br>DETTAGLIO                                                               | la prat<br>cliccar                                                                                   | Cica da<br>Pe su<br>Richlesta di RIMBO<br>Prestazioni<br>or occhiali e Lenti<br>Importo Richlesto<br>1.060.00 €                                    |                                                       | SCIUTO  |
|                                                                                                    | e: CIICCATE SU VE<br>LE PRATICHE.<br>ADIRIMBORSO<br>NI<br>INTARIE<br>TURA IPRE SOLA DE MERGENZA<br>ICHIESTO<br>200<br>PLHLZRLF                                                                                                    | DI<br>INPORTO RICONOSCIUTO<br>IN VALUTAZIONE<br>BENEFICIARIO RIMBORSO<br>POVTNRLZP I-HLZRJF                                               | • • •                                    | MERCALE<br>2004                     | RICHIESTA DI RIMBO<br>PRESTAZIONI<br>01-VM VISITE MEDICHE<br>"<br>IMPORTO RICHIESTO<br>204.00 € | Individuare<br>eliminare e<br>DETTAGLIO                                                               | la prat<br>cliccar                                                                                   | Cica da<br>e su<br>RICHIESTA DI RIMBO<br>PRESTAZIONI<br>OT OCCHIALI E LENTI<br>OT OCCHIALI E LENTI<br>IMPORTO RICHIESTO<br>1.060.00 €              | IMPORTO RICONO<br>IN VALUTAZIONE                      | ISCIUTO |
| d 04 aprile 2024<br>RICHIEST<br>PRESTAZI<br>04 30 aprile 2024<br>RICHIEST<br>PRESTAZI<br>04 30 aprile 2024<br>MIPORTO F<br>450,000 €<br>BENEFICIA<br>PDVTNRLZ<br>CODICE<br>W2024044C                                                                                                    | e: CIICCATE SU VE<br>LE PRATICHE.<br>ADIRIMBORSO<br>NI<br>INTARIE<br>TURA (PE GOLI DENTE)<br>STRALE VISTA SPECIALISTICA E DI EMBRIGIEZA<br>ICHIESTO<br>210<br>PLILIZRIF<br>14-1093794                                                                                                    | DI<br>IMPORTO RICONOSCIUTO<br>IN VALUTAZIONE<br>BENEFICIARIO RIMBORSO<br>POVTINELZP LH LZRLF<br>STATO<br>In lavorazione •                 | ,<br>,                                   | PERCENT<br>2024                     | RICHIESTA DI RIMBO<br>PRESTAZIONI<br>01-WY VISITE MEDICHE<br>"<br>IMPORTO RICHIESTO<br>204,00 € | Individuare<br>eliminare e<br>DETTAGLIO                                                               | la prat<br>cliccar<br>2004                                                                           | RICHIESTA DI RIMBO<br>PRESTAZIONI<br>07 OCCHIALIE LENTI<br>IMPORTO RICHIESTO<br>1.060.00 ¢                                                         |                                                       | ISCIUTO |
| d de aprè 2024<br>RICHEST<br>PRESTAZIC<br>0 + 49 VISIA<br>MODITO F<br>450,00 €<br>BENEFICI<br>CODICE<br>W2022404C<br>INTEGRAZI<br>SI                                                                                                    | e: CHICCAPE SU VE<br>LE PRATICHE.<br>ADIRIMBORSO<br>NI<br>INTARIE<br>TURA JER OGIA DENTEJ<br>DRALE VISTA SPECIALISTICA E DI MERIGINICA<br>ICHIESTO<br>RIO<br>PLIHLZRLF<br>14-1093794<br>ONE ASA                                                                                                    | DI<br>IMPORTO RICONOSCIJITO<br>IN VALUTAZIONE<br>BENEFICIARIO RIMBORSO<br>POVTNRLZP LHLZRLF<br>STATO<br>In Javorazione                    | ,<br>Per e                               | iminare la pratica                  | RICHIESTA DI RIMBÀ<br>PRESTAZIONI<br>01-VM VISITE MEDICHE<br>"<br>IMPORTO RICHIESTO<br>204,00 € | Individuare<br>eliminare e<br>DETTAGLIO<br>INFORTO RICONOSCUTO<br>IN VALUTAZIONE<br>Sarà po<br>autono | la prat<br>cliccar<br><sup>2000</sup><br>cliccar                                                     | cica da<br>e su<br>Richiesta di Rimbo<br>PRESTAZIONI<br>or occHIALIE LENTI<br>                                                                     | INPORTO RICONO<br>IN VALUTAZIONE                      | ISCIUTO |
| Rod quele 2024<br>Rod quele 2024<br>Rod quele 2024 | e: CHICCARE SU VE<br>LE PRATICHE.<br>ADIRIMBORSO<br>NI<br>ENTARIE<br>THAN PRE OGNI BONTEJ<br>ENTARIE<br>LICHIESTO<br>RIO<br>PLILZRIF<br>4-1993794<br>ONE ASA                                                                                                    | DI<br>IMPORTO RICONOSCIUTO<br>IN VALUTAZIONE<br>BENEFICIARIO RIMBORSO<br>POTINRLZP LHLZRLF<br>STATO<br>In lavorazione •<br>DOCUMENTAZIONE | Per e<br>clicca                          | iminare la pratica<br>re su ANNULLA | RICHIESTA DI RIMBO<br>PRESTAZIONI<br>01-WWISITE MEDICHE<br>IMPORTO RICHIESTO<br>204,00 €        | Individuare<br>eliminare e<br>DETTAGLIO                                                               | la prat<br>cliccar<br>2004<br>2004<br>2004<br>2004<br>2004<br>2004<br>2004<br>200                    | RICHIESTA DI RIMBO<br>PRESTAZIONI<br>07 OCCHIALIE LENTI<br>100000 ¢<br>e annullaro<br>na pratica<br>ro 24h                                         | IMPORTO RICONO<br>IN VALUTAZIONE<br>e in<br>di        | ISCIUTO |
| RIGHTE PAG<br>TUTTE                                                                                                    | e: CIICCATE SU VE<br>LE PRATICHE.<br>A DI RIMBORSO<br>NI<br>INTARI<br>INTARIE<br>INTARIE | DI<br>IMPORTO RICONOSCIUTO<br>IN VALUTAZIONE<br>BENEFICIARIO RIMBORSO<br>POVTNRLZP LHLZRLF<br>STATO<br>In lavorazione<br>DOCUMENTAZIONE   |                                          | iminare la pratica<br>re su ANNULLA | RICHIESTA DI RIMB<br>PRESTAZIONI<br>01-VM VISITE MEDICHE<br>"<br>IMPORTO RICHIESTO<br>204,00 €  | Individuare<br>eliminare e<br>DETTAGLIO                                                               | la prat<br>cliccar<br>2005<br>cliccar<br>2007<br>2007<br>2007<br>2007<br>2007<br>2007<br>2007<br>200 | re su<br>RICHIESTA DI RIMBO<br>PRESTAZIONI<br>OF OCCHIALI E LENTI<br>IMPORTO RICHIESTO<br>1.060.00 €<br>e annullaru<br>na pratica<br>ro 24h<br>nto | IMPORTO RICONO<br>IN VALUTAZIONE<br>e in<br>di        | ISCIUTI |

#### ELIMINARE UNA RICHIESTA DI RIMBORSO

| giovedi 04 aprile 2024              | RICHIESTA DI RIMBORSO<br>PRESTAZIONI<br>or-VM VISITE MEDICHE<br>os-PA MEDICINALI<br>INTEGRA DOCUMENTAZIONE<br>Nota annullo pratica<br>Richiesta inserita per | DOCUMENTAZIONE ANN<br>errore | VULLA X                                                  | Inserire u<br>obbligato<br>ANNULL<br>Compari<br>box verd<br>dell'annu                                                                                                    | una nota (camp<br>prio) e cliccare<br>A PRATICA.<br>rà il messaggio<br>e di conferma<br>ullamento.                                       | o<br>su<br>nel                    |                                                  |                                                                                                    |  |
|-------------------------------------|----------------------------------------------------------------------------------------------------|------------------------------|----------------------------------------------------------|----------------------------------------------------------------------------------------------------|----------------------------------------------------------------------------------------------------|-----------------------------------|--------------------------------------------------|----------------------------------------------------------------------------------------------------|--|
|                                     | Campo obbligatorio                                                                                                    | ANNUL                        | LA PRATICA<br>Cerca nelle<br>Ultimi 7 giorn<br>vs.Http:/ | produktorna<br>na organizacian<br>pratiche<br>RICHIESTA DI RIMBO<br>PRESTAZIONE                                                                                            | C LE MIE<br>PRATICHE<br>C Successo<br>La pratica è stata                                                                                 | annullata<br>GIOVEDI 04<br>APRILE | BENEFICIARIO ~  RICHIESTA DI RIMBOI  PEESTAZIONI | Ciao.<br>Lhizrif Potvtnrizp                                                                                     |  |
| Aggiorna<br>richiesta<br>più visibi | ando la pagina*, la<br>di rimborso non sarà<br>ile in LE MIE PRATICHE                                                                                        | *AGGIORNA PAGINA             | 2024                                                     | DettAGLIONE<br>04-115 FROFILASSI/ABL<br>TARTARO - ADULTO<br>IMPORTO RICHIESTO<br>102,00 €<br>BENEFICIARIO<br>PDVTNRLZP LHLZRLF<br>CODICE<br>W20240405-1093796<br>DETTAGLIO | AZIONE SEMPLICE DEL<br>IMPORTO RICONOSCIUTO<br>IN VALUTAZIONE<br>BENEFICIARIO RIMBORSO<br>POVTNRLZP LHLZRLF<br>STATO<br>IN LAVORAZIONE ● | 2024                              |                                                  | IMPORTO RICONOSCIUTO<br>IN VALUTAZIONE<br>BENEFICIARIO RIMBORSO<br>PDVTNRL2P LHLZRLF<br>STATO<br>IN LAVORAZIONE |  |

# UTILITÀ

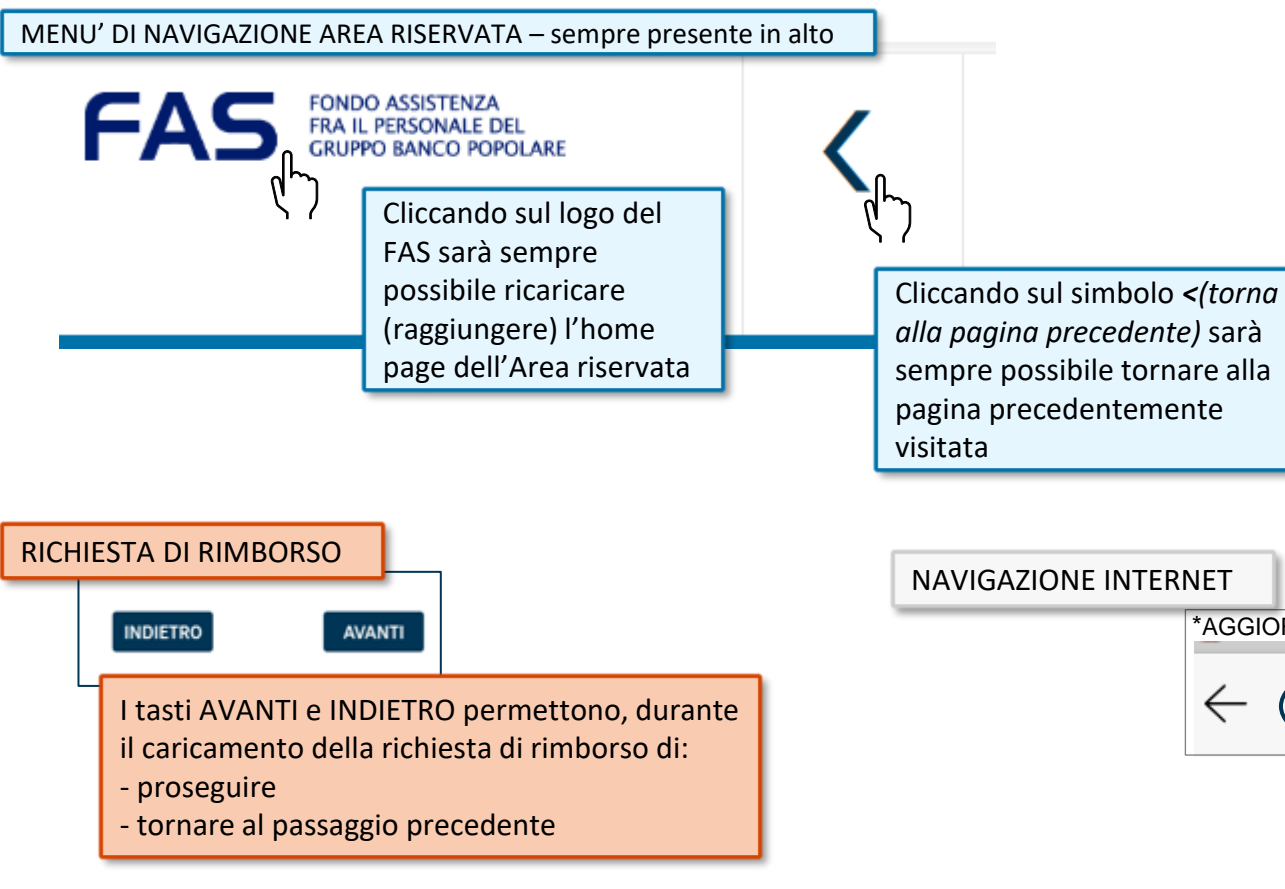

VIGAZIONE INTERNET \*AGGIORNA PAGINA C Aggiornamento o «refresh» della pagina, raggiungibile anche con i tasti CTRL+F5